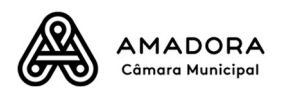

## MANUAL

## USO DA APP PARA TIRAR SENHA DIGITAL DE ATENDIMENTO E AGENDAMENTO DE ATENDIMENTO

- 1. Instale a APP **Flowe** disponível para Android e IOS e em
  - a. A app Android está aqui: <u>https://play.google.com/store/apps/details?id=pt.newvision.flowe&hl=pt-PT</u>
  - b. A app iOS está aqui: <u>https://apps.apple.com/id/app/flowe-avoid-lengthy-</u><u>queues/id1535397846</u>
- 2. Depois de instalada, aceda à aplicação no seu iPhone, Smartphone ou Tablet

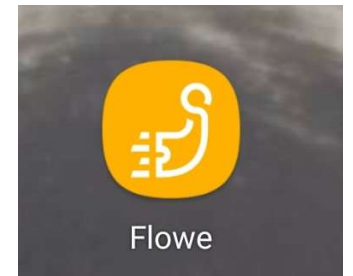

3. Na App selecione a área de denominada "Government" e aí escolher "local services"

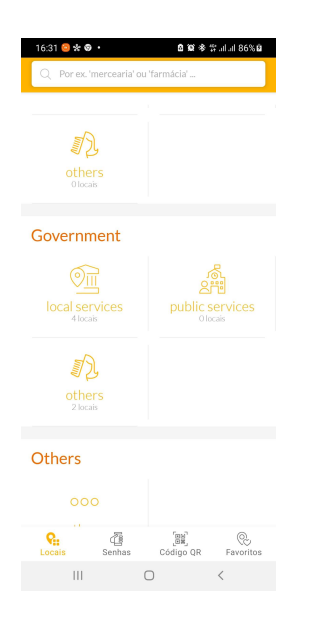

4. Escolha "Município da Amadora"

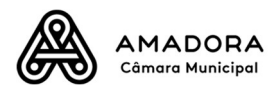

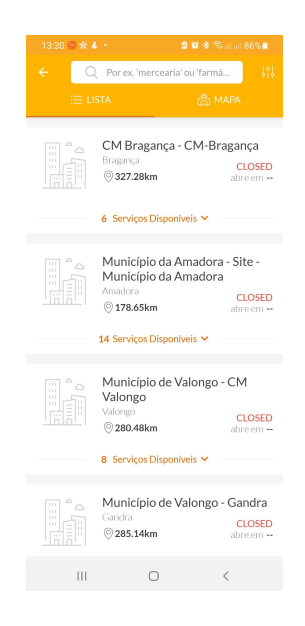

5. Dentro dos serviços disponíveis escolha "TIRE UMA SENHA" (Exemplo para Atendimento Geral)

| 13:31 🖼 🧐 🍁 🔹                                              | <b>∆</b> (Q)                       | 🕸 🗟 ու ու 1 86% 🗎                 |  |  |  |  |  |  |  |  |
|------------------------------------------------------------|------------------------------------|-----------------------------------|--|--|--|--|--|--|--|--|
| +<br>Município da                                          | Amadora - S                        | Site - Mu                         |  |  |  |  |  |  |  |  |
| Av. do Movimento das Forças Armadas 1,<br>2700-595 Amadora |                                    |                                   |  |  |  |  |  |  |  |  |
| DISTÂNCIA<br><pre> 0 178.65km</pre>                        |                                    | CLOSED<br>abre em ❤               |  |  |  |  |  |  |  |  |
| Atendimento C<br>TEMPO ESPERA<br>() Omin                   | Geral - Prior<br>EM ESPERA<br>ළු 0 | <b>itário</b><br>ESTADO<br>NORMAL |  |  |  |  |  |  |  |  |
|                                                            | TIRE                               | UMA SENHA                         |  |  |  |  |  |  |  |  |
| Atendimento Geral - Normal                                 |                                    |                                   |  |  |  |  |  |  |  |  |
| TEMPO ESPERA                                               | em espera                          | ESTADO<br>NORMAL                  |  |  |  |  |  |  |  |  |
|                                                            | TIRE                               | UMA SENHA                         |  |  |  |  |  |  |  |  |
|                                                            |                                    |                                   |  |  |  |  |  |  |  |  |
|                                                            | 0                                  | /                                 |  |  |  |  |  |  |  |  |

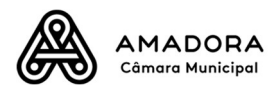

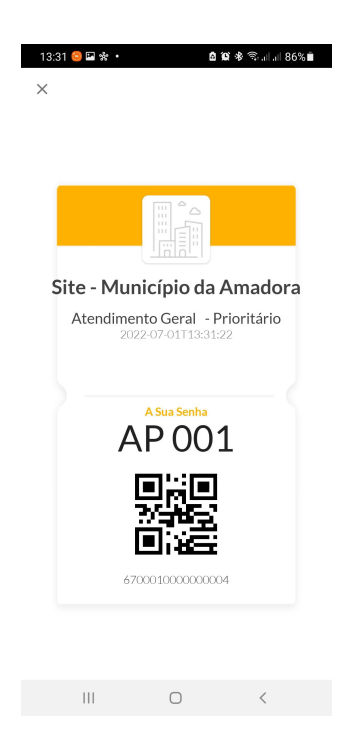

6. Ou então agende um atendimento através de "Agendar atendimento", indicando o assunto.

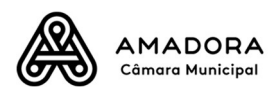

| 18:56 😂 🕹 🛥 🔹 💩                                           | 😧 🕏 🗟 🚛 🗐 🕯                  | 18:43 🖼 🤤 🛥           |           | 🖞 😫 🕸 🖘 all all 63% 🛢 |              |                      | 18:44 🧐 🖬 🛥 🔹          |                        | 🖞 🎕 🕏 🚛 🕹 62% 🛢        |                               |
|-----------------------------------------------------------|------------------------------|-----------------------|-----------|-----------------------|--------------|----------------------|------------------------|------------------------|------------------------|-------------------------------|
| <      A                                                  | 4                            | × Agendar atendimento |           |                       |              |                      |                        | × Agend                | ar atendim             | ento                          |
|                                                           |                              |                       | 20 [<br>  | Sle                   |              | 2<br>                |                        | a 10:44:59             | a 10:59:59             | a 10:59:59                    |
|                                                           |                              |                       |           |                       |              |                      |                        | 11:00:00<br>a 11:19:59 | 11:00:00<br>a 11:29:59 | 11:00:00<br>a 11:14:59        |
|                                                           | jun. 30 Hora Formulá Súmario |                       |           |                       |              |                      | 11:15:00<br>a 11:29:59 | 11:20:00<br>a 11:39:59 | 11:30:00<br>a 11:59:59 |                               |
| Av. do Movimento das Forças<br>2700-595 Amadora           | Armadas 1,                   | ۲<br>doming segu      | ind torop | nho 20                | 22<br>quinta | covto                | <b>S</b>               | 11:30:00               | 11:40:00               | 11:45:00                      |
| DISTÂNCIA                                                 | CLOSED<br>abre em 💙          | 0 a                   | 31        | 1                     | 2            | 3                    | 4                      | 14:00:00               | 14:00:00               | 14:00:00                      |
| Mauraa                                                    |                              | 5 6                   | 7         | 8                     | 9            | 10                   | 11                     | a 14:19:59             | a 14:29:59             | a 14:14:59                    |
| Marcação<br>TEMPO ESPERA EM ESPERA<br>Omin 🖄 0            | ESTADO                       | 12 13                 | 14        | 15                    | 16           | 17                   | 18                     | 14:15:00<br>a 14:29:59 | 14:20:00<br>a 14:39:59 | 14:30:00<br>a 14:59:59        |
|                                                           | NORMAL                       | 19 20                 | 21        | 22                    | 23           | 24                   | 25                     | 14:30:00<br>a 14:44:59 | 14:40:00<br>a 14:59:59 | <b>14:45:00</b><br>a 14:59:59 |
| AGENDAR                                                   | RE UMA SENHA                 | 26 23                 | 28        | 29                    | 30           | 1                    | 2                      | 15:00:00<br>a 15:19:59 | 15:00:00<br>a 15:29:59 | 15:00:00<br>a 15:14:59        |
| Marcação                                                  | 50710.0                      | 5                     | ,         | 0                     |              | 0                    | 2                      | 15:15:00<br>a 15:29:59 | 15:20:00<br>a 15:39:59 | 15:30:00<br>a 15:59:59        |
| IEMPO ESPERA     EM ESPERA       Omin     230             | NORMAL                       |                       |           |                       |              |                      |                        | 15:30:00<br>a 15:44:59 | 15:40:00<br>a 15:59:59 | 15:45:00<br>a 15:59:59        |
| AGENDAR                                                   | RE UMA SENHA                 |                       |           |                       |              |                      |                        | 16:00:00<br>a 16:19:59 | 16:00:00<br>a 16:29:59 | 16:00:00<br>a 16:14:59        |
| Marcação                                                  |                              |                       | SE        | GUIN                  | TE           |                      |                        | ANTE                   |                        | GUINTE                        |
| III O                                                     | <                            | III                   |           | 0                     |              | <                    | <                      | 111                    | Ο                      | <                             |
|                                                           |                              | 18:44 🖬 🖻             | e ·       | tondir                | e ve e       | <sup>™</sup> ®•al al | 62%                    |                        |                        |                               |
|                                                           |                              |                       |           |                       |              |                      |                        |                        |                        |                               |
|                                                           |                              |                       |           |                       |              |                      |                        |                        |                        |                               |
| $[] \longrightarrow \bigcup \to []$ jun 30 15:00.0 Formul |                              |                       |           |                       |              |                      |                        |                        |                        |                               |
|                                                           |                              |                       |           |                       |              |                      |                        |                        |                        |                               |
|                                                           |                              |                       |           |                       |              |                      |                        |                        |                        |                               |
|                                                           |                              |                       |           |                       |              |                      |                        |                        |                        |                               |
|                                                           |                              |                       |           |                       |              |                      |                        |                        |                        |                               |
|                                                           |                              |                       |           |                       |              |                      |                        |                        |                        |                               |
|                                                           |                              |                       |           |                       |              |                      |                        |                        |                        |                               |
|                                                           |                              |                       |           |                       |              |                      |                        |                        |                        |                               |
|                                                           |                              |                       |           |                       |              |                      |                        |                        |                        |                               |
|                                                           |                              |                       | ANTERIO   | R                     | SEGUIN       | TE                   |                        |                        |                        |                               |
|                                                           |                              |                       |           | Ο                     |              | <                    |                        |                        |                        |                               |